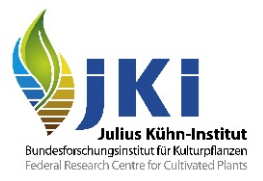

# Anleitung für Verpackungsholz in TRACES

## Erstellen eines Pflanzengesundheitseingangsdokuments (GGED) für Verpackungsholz durch Unternehmen (Einführer oder Verantwortliche für die Ladung)

erstellt durch die Pflanzenschutzdienste der Bundesländer und das Julius Kühn-Institut

Version Nr. 1.0

| Innait         | sverzeichnis                                                                                                    |            |
|----------------|----------------------------------------------------------------------------------------------------|------------|
| Anleitur       | ng für Verpackungsholz in TRACES                                                                                                    | 1          |
| Erstelle<br>Un | n eines Pflanzengesundheitseingangsdokuments (GGED) für Verpackungsholz durch<br>ternehmen (Einführer oder Verantwortliche für die Ladung) | 1          |
| 1 Eir          | nleitung                                                                                                    | 2          |
| 2 Ers          | stellen einer neuen Einfuhrbescheinigung (GGED-PP)                                                                                         | 3          |
| 2.1            | VPH als Bestandteil einer Sendung, die nicht Pflanzen und Pflanzenteile als Hauptware enthält (Variante A)                                 | ənart<br>4 |
| 2.2            | VPH als eigentliche Ware (Container/LKW mit leeren Paletten) (Variante B)                                                                  | 7          |
| 2.3            | VPH als Verpackung für Pflanzen und Pflanzenteile (Variante C)                                                                             | 8          |
| 3 Erç          | gänzende Hinweise zum Ausfüllen bestimmter Felder                                                                                          | 8          |
| 3.1            | Feld I.9: Begleitdokumente (*)                                                                                                    | 8          |
| 3.2            | Feld I.17: Containernummer/Plombennummer                                                                                                   | 9          |

6 B.

1.1.1.16

## 1 Einleitung

Für die Anmeldung von Verpackungsholz (VPH) soll wie bei Pflanzen und Pflanzenteilen das GGED-PP (**G**emeinsames **G**esundheits**e**ingangs**d**okument für **P**flanzen und **P**flanzenerzeugnisse) genutzt werden. Die Freigabe erfolgt durch den zuständigen Pflanzenschutzdienst (PSD).

Um Verpackungsholz beim Pflanzenschutzdienst anzumelden, muss aus einer hinterlegten Datenbank der 'Zolltarif-Code' (KN-Code) der eigentlichen Ware ausgewählt werden, z.B. Steinwaren, Metallteile, Maschinen. Eine Anmeldung von VPH sollte immer mit konkreter Warenangabe erfolgen. Ob VPH angemeldet werden muss, hängt insbesondere vom KN-Code der Ware ab, weil die Auswahl des anzumeldenden VPH nach bestimmten Warengruppen (z.B. 6802 – Natursteine) und Herkunftsländern auf der Basis der Risikowarenliste des JKI und der Durchführungsverordnung (DVO) (EU) 2021/127 erfolgt (siehe Tabelle 1).

Das in TRACES validierte GGED-PP für VPH der Risikowarenliste dient als Berechtigung zur Verzollung der darin transportierten bzw. verpackten Ware. Für VPH von Warenarten, die nach DVO (EU) 2021/127 geregelt sind, ist ein unterschriebenes bzw. elektronisch signiertes GGED-PP erforderlich.

| Verpackungsholz na                                                                      | Verpackungsholz nach<br>DVO (EU) 2021/127 <sup>1</sup>                                                  |                                                                                      |  |
|-----------------------------------------------------------------------------------------|----------------------------------------------------------------------------------------------------|--------------------------------------------------------------------------------------|--|
| Mit Kontrolle                                                                           | cht auf Kontrolle                                                                                       |                                                                                      |  |
| Anmeldu                                                                                 | dieser Anleitung                                                                                        |                                                                                      |  |
| Validierung des einzelnen<br>GGED-PP mit Angabe der<br>Kontrollergebnisse               | Validierung mit Massenfreiga<br>Verzich                                                                 | abe (Bulk Validation) in TRACES bei<br>t auf Kontrolle <sup>2</sup>                  |  |
| Vollständiges GGED-PP mit<br>Unterschrift des<br>Pflanzenschutzdienstes<br>erforderlich | Validiertes GGED-PP ohne<br>Unterschrift nach Verzicht<br>auf Kontrolle (Ausdruck<br>durch Unternehmen) | Vollständiges GGED-PP mit<br>Unterschrift des<br>Pflanzenschutzdienstes erforderlick |  |
|                                                                                         | Ggf. Freigabe durch den Z                                                                               | oll                                                                                  |  |

Tabelle 1: Schema zur Abfertigung von Verpackungsholz

Es gibt mehrere Varianten, die zur Anmeldung von VPH in einem GGED-PP führen.

A) VPH als Bestandteil einer Sendung, die **nicht** Pflanzen und Pflanzenteile als Hauptwarenart enthält, z.B. Steinwaren, Metallteile, Maschinen.

B) VPH als eigentliche Ware, z.B. ein Container/LKW mit leeren Paletten

C) VPH als Verpackung für Pflanzen und Pflanzenerzeugnisse. Dieser Punkt wird aber nicht weiter erläutert, weil das VPH bei der Kontrolle der beschaupflichtigen Pflanzen in jedem Fall

<sup>&</sup>lt;sup>1</sup> Die Mindestkontrollfrequenz beträgt 15%

<sup>&</sup>lt;sup>2</sup> Anleitung für Inspektoren - TRACES Teil II Kapitel 6.1

Stand: 04.04.2022

Erstellen eines Pflanzengesundheitseingangsdokuments (GGED) für Verpackungsholz durch Unternehmen (Einführer oder Verantwortliche für die Ladung)

mitkontrolliert wird. Die Anmeldung erfolgt in Feld I.31, wie es in der Anleitung <u>TRACES Teil I</u> beschrieben wird.

In dieser Anleitung werden nur die ersten Schritte zur Erstellung eines GGED-PP mit VPH erläutert. Detaillierte Beschreibungen zu den weiteren Datenfeldern im Formular wie Versender, Einführer, zum Verantwortlichen für die Ladung, zum Transportmittel, zu den notwendigen Begleitdokumenten, zur Grenzkontrollstelle, zu den Einzelheiten der zuvor selektierten Waren finden Sie in der <u>Anleitung für</u> <u>TRACES Teil I, Erstellen eines Pflanzengesundheitseingangsdokument (GGED) durch Unternehmen</u>.

Erste Voraussetzung für die Erstellung des GGED-PP ist, dass die Anmeldung in TRACES als Benutzer\*in erfolgt ist und die TRACES NT-Benutzeroberfläche geöffnet ist. Nur Unternehmen, die von der zuständigen Grenzkontrollstelle in der Aktivität 'Verantwortlich für die Ladung' validiert sind, können GGED-PPs erstellen. Mit dem folgenden LINK können Sie direkt die TRACES NT -Benutzeroberfläche öffnen:

https://webgate.ec.europa.eu/tracesnt/

## 2 Erstellen einer neuen Einfuhrbescheinigung (GGED-PP)

Auf der Startseite wählen Sie "Bescheinigungen" > "GGED"

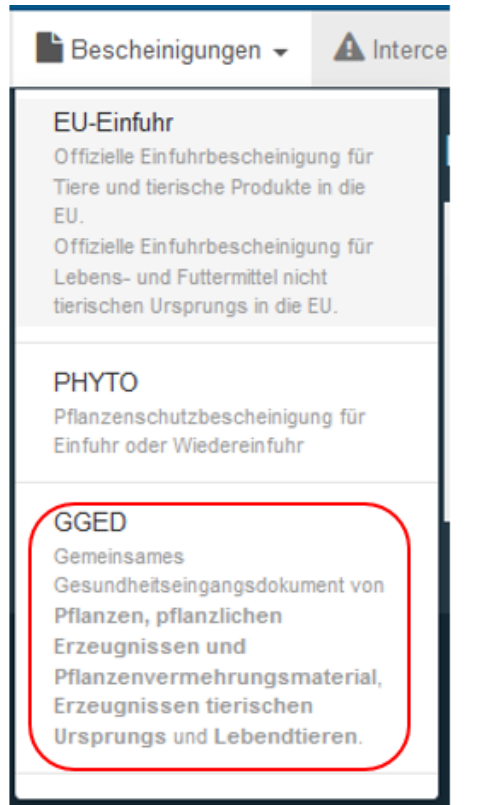

Abbildung 1: TRACES Menü "Bescheinigungen"

Klicken Sie den grünen Schalter "+ Neues GGED erstellen"

| hr suchen           | GGD-Modell drucken | Q My pending certificates  | + Neues GGED ersteller |
|---------------------|--------------------|----------------------------|------------------------|
|                     | Q Su               | Enweiterte Suche +         |                        |
| Empfänger/Einführer | r Erzeugnisse      | Letzte Aktualisierung am I | Status                 |

Abbildung 2: Schalter "+ Neues GGED erstellen"

#### 2.1 VPH als Bestandteil einer Sendung, die nicht Pflanzen und Pflanzenteile als Hauptwarenart enthält (Variante A)

Es öffnet sich eine **Zoll-Tarif-Datenbank** unter Anzeige der zweistelligen Kapitelnummern. Scrollen Sie in der angezeigten Liste bis zum unteren Ende und klicken Sie den Punkt: "Anderes als Pflanzen und Pflanzenerzeugnisse", um den **Inhalt** der Sendung auszuwählen.

| komplett aufhoba |
|------------------|
| Komplett aumeber |
| Œ                |
| GGED-PP          |
| GGED-PP          |
| GGED-PP          |
| GGED-PP          |
| GGED-PP          |
| GGED-PP          |
| ER, GGED-PP      |
| GGED-PP          |
| GGED-PP          |
| GGED-PP          |
|                  |

Abbildung 3: TRACES Menü GGED-Typ und Erzeugnisse auswählen

Stand: 04.04.2022

4/9

Diese Option steht **nur** hier **am Anfang** zur Verfügung. In einer späteren Bearbeitung im Feld I.31 kann diese Auswahl nachträglich **nicht** nachgeholt werden. (Jeweils zu Beginn der Anlage eines neuen GGED muss der **Inhalt** der Sendung festgelegt werden!).

Danach öffnet sich wieder eine Liste mit allen zweistelligen Kapitelnummern. Scrollen Sie in der Tabelle nach unten und wählen Sie im Folgenden **einen** KN-Code für verpackte Ware aus, die mit dem VPH tatsächlich importiert wird, z.B. **6802**.

| 68 | WAREN AUS STEINEN, GIPS, ZEMENT, ASBEST, GLIMMER ODER ÄHNLICHEN STOFFEN                                                                                                    |   | GGED-PP |
|----|----------------------------------------------------------------------------------------------------|---|---------|
| +  | 6801 00 00 Setts, curbstones and flagstones, of natural stone (except slate)                                                                                                    |   | GGED-PP |
| +  | 6802 Bearbeitete Werksteine (ausgenommen Schiefer) und Waren daraus, ausgenommen Waren der Position 6801;<br>Würfel und dergleichen für Mosaike aus Naturstein (einschließlich Schiefer), auch auf Unterlagen; Körnungen, Splitter und<br>Mehl von Naturstein (einschließlich Schiefer), künstlich gefärbt | V | GGED-PP |
| +  | 6803 00 Bearbeiteter Tonschiefer und Waren aus Tonschiefer oder aus Pressschiefer                                                                                                    |   | GGED-PP |
| +  | 6810 Waren aus Zement, Beton oder Kunststein, auch bewehrt                                                                                                    |   | GGED-PP |
| +  | S811 Articles of asbestos-cement, of cellulose fibre-cement or the like                                                                                                    |   | CCED DD |

Abbildung 4: TRACES Menü GGED-Typ und Erzeugnisse auswählen

Eine Anmeldung von VPH ohne Nennung des KN-Codes der eigentlichen Ware ist nicht zielführend, weil die Anmeldepflicht für VPH immer vom KN-Code der eigentlichen Ware abhängig ist.

| • | 1.31. Holzververpackungsmaterialien |                                     |                                |  |  |
|---|-------------------------------------|-------------------------------------|--------------------------------|--|--|
|   |                                     | + Verpackungsmalerialien hinzufügen | ✓ Verpackungsmaterialien änder |  |  |
|   |                                     | Keine Verpacku                      | ngsmaterialien                 |  |  |
|   |                                     | Keine Des                           | kriptoren                      |  |  |
|   |                                     |                                     |                                |  |  |
|   |                                     |                                     |                                |  |  |
|   | L31. Beschreibung der Sendung       |                                     |                                |  |  |
|   | 1.31. Beschreibung der Sendung      | Erzeugnisse hinzufügen              | ✓ Erzeugnisse ändern           |  |  |
|   | 1.31. Beschreibung der Sendung      | + Erzeuprisse hinzufügen            | ✓ Erzeugniase Jindem           |  |  |

Der Inhalt des Feldes I.31 stellt sich danach wie folgt dar: Variante A

Stand: 04.04.2022

1

Abbildung 5: Feld I.31 Holzverpackungsmaterialien und Beschreibung der Sendung

Anschließend kann das Verpackungsmaterial hinzugefügt werden, z.B. bei Paletten der KN-Code **4415 20**, indem Sie auf die Schaltfläche "+Verpackungsmaterialien hinzufügen" klicken und die zutreffende Verpackung aus der Liste auswählen.

| Verpackungsmaterialien auswählen                                                                                                    | ж                                              |
|----------------------------------------------------------------------------------------------------|------------------------------------------------|
| Bitte geben Sie Nomenklaturcode, Abschnitt, Art an                                                                                                    | Q Suchen ahl komplett aufheben                 |
| Art: Bitte geben Sie Taxonomie, Arten an Q   4415 Kisten, Kistchen, Verschläge, Trommeln und ähnliche Verpackungsmittel, aus Holz; Kabeltrommeln alledungsträger, sum Holz; Poletkageufactungend um Holz | us Holz; Flachpaletten, Boxpaletten und andere |
| 4415 10 KISTEN, KISTCHEN, VERSCHLÄGE, TROMMELN UND ÄHNLICHE VERPACKUNGSMITTEL 4415 20 Flachpaletten, Boxpaletten und andere Ladungsträger; Palettenaufsatzwände                                          |                                                |

Abbildung 6: Verpackungsmaterialien auswählen

Der Inhalt des Feldes I.31 stellt sich daraufhin wie folgt dar:

| SI.31. Holzververpackungsmaterialien                                                                                                    |                                                                                                    |                                                                                                    |
|----------------------------------------------------------------------------------------------------|----------------------------------------------------------------------------------------------------|----------------------------------------------------------------------------------------------------|
|                                                                                                    | + Verpackungsmaterialien hinzufügen                                                                                                    | dem                                                                                                    |
| 1 4115 Kisten, Kistchen, Verschläge, Trommeln und<br>Kabeltrommeln aus Holz; Flachpaletten, Boxpaletten<br>Palettenaufsatzwände aus Holz<br>4115 20 Flachpaletten, Boxpaletten und ande<br>4415 20 20 Flachpaletten; Palettenaufs                        | ähnliche Verpackungsmittel, aus Holz;<br>und andere Ladungsträger, aus Holz;<br>re Ladungsträger; Palettenaufsatzwände<br>satzwände                                                                   | Entfernen Zellen löschen + Zelle hinzufügen -   Subtotal net weight: 0.   Zwischenanzahl an Packungen: 0 Packungen.                                             |
|                                                                                                    |                                                                                                    | * Optionale Spatten anzeigen                                                                                                    |
| #1 Verpackungsmaterial * EPPO-Code * A   4415 20 20 Q                                                                                                    | Inzahl * Ursprungsland *                                                                                                    | -                                                                                                    |
|                                                                                                    |                                                                                                    |                                                                                                    |
| ● I.31. Beschreibung der Sendung                                                                                                    |                                                                                                    | ٠                                                                                                    |
|                                                                                                    | + Erzeugnisse hinzufügen                                                                                                    |                                                                                                    |
| 1 Anderes als Pflanzen oder Pflanzenerzeugnisse<br>8 WAREN AUS STEINEN, GIPS, ZEMENT, A<br>602 Bearbeitete Werksteine (ausge<br>ausgenommen Waren der Position 680<br>Naturstein (einschließlich Schiefer), au<br>Mehl von Naturstein (einschließlich Sc | SBEST, GLIMMER ODER ÄHNLICHEN STOFFEN<br>nommen Schiefer) und Waren daraus,<br>1; Würfel und dergleichen für Mosaike aus<br>ich auf Unterlagen; Körnungen, Splitter und<br>hiefer), künstlich gefärbt | Entfernen Zeilen löschen + Zeile hinzufügen •   Zwischenmenge: Zwischenanzahl an Packstücken: 0 Einheiten.   Zwischensumme Nettogewicht: 0 Packungen.   0 . 0 . |

Über die Schaltfläche "Optionale Spalten anzeigen" müssen die Informationen zum hölzernen Verpackungsmaterial nach ISPM 15 (Markierung) angegeben werden.

Stand: 04.04.2022

Erstellen eines Pflanzengesundheitseingangsdokuments (GGED) für Verpackungsholz durch Unternehmen (Einführer oder Verantwortliche für die Ladung)

Abbildung 7: Feld I.31 Holzverpackungsmaterialien und Beschreibung der Sendung

|    |                       |              |                 |          |                 |                                |   | Hide optional columns |
|----|-----------------------|--------------|-----------------|----------|-----------------|--------------------------------|---|-----------------------|
| #1 | Verpackungsmaterial * | EPPO-Code *  | Gewicht         | Anzahl 🛠 | Ursprungsland 🛠 | ISPM 15                        |   |                       |
|    | 4415 20 20            |              | 4               | Кд       | Einheit -       | <ul><li>✓ + XX-00-YY</li></ul> | + | (                     |
| _  |                       | 2DTRE Decidu | ious trees      |          |                 |                                |   |                       |
|    |                       | NNNWW Mixed  | I forest plants |          |                 |                                |   |                       |
|    |                       | 1CONO Pinale | s               |          |                 |                                |   |                       |
|    |                       | YXWOO WOOd   |                 |          |                 |                                |   |                       |

Abbildung 8: Informationen zu hölzernem Verpackungsmaterial nach ISPM 15

Über den EPPO-Code ist die Art des Holzes (Laubholz Deciduous trees, Mischholz Mixed Forest plants, Koniferenholz Pinales) anzugeben. Im Weiteren sind die Anzahl, die Art der Verpackung, das Ursprungsland und – falls bekannt – die Nummer des ISPM 15 – Stempels anzugeben.

Ab jetzt kann mit dem Ausfüllen des GGED-PP begonnen werden, wie es in der Anleitung für TRACES Teil I, <u>Erstellen eines Pflanzengesundheitseingangsdokument (GGED) durch Unternehmen</u> ab Punkt 2.3 beschrieben ist. Dies gilt auch für Sendungen, die an einer Kontrollstelle abgefertigt werden sollen.

Damit sind die wesentlichen Elemente für die Anmeldung von Verpackungsholz beschrieben. Die weitere Bearbeitung des GGED muss wie in der Hauptanleitung für Teil 1 erledigt werden.

#### 2.2 VPH als eigentliche Ware (Container/LKW mit leeren Paletten) (Variante B)

Nach dem ersten Schritt "+ Neues GGED erstellen" öffnet sich eine **Zoll-Tarif-Datenbank** unter Anzeige der zweistelligen Kapitelnummern. Wählen Sie in der angezeigten Liste den KN-Code für VPH: **4415** 

| e G( | GD-Typen GGED-PP                                                                                                    | mplett aufhe |
|------|----------------------------------------------------------------------------------------------------|--------------|
| geb  | een Sie Nomenklaturcode, Abschnitt, Art an Q Filter                                                                                                    | 6            |
|      | подонаетть, теплеовудать, теплеовущее вна ведеелен, покаран, поканенен, покраниет вна ведеелен                                                                                                    |              |
| +    | 4406 Bahnschwellen aus Holz                                                                                                    | GGED-PP      |
| +    | 4007 Holz, in der Längsrichtung gesägt oder gesäumt, gemessert oder geschält, auch gehobelt, geschliffen oder an den Enden verbunden, mit einer Dicke von mehr als 6/mm                                                                                                    | GGED-PP      |
| +    | 4403 Furnierblätter, einschl. der durch Messern von Lagenholz gewonnenen Blätter, für Sperrholz oder ähnl. Lagenholz und<br>anderes Holz, in der Längsrichtung gesägt, gemessert oder geschält, auch gehobelt, geschliffen, an den Kanten oder an den Enden<br>verbunden, mit einer Dicke von 6 mm oder weniger         | GGED-PP      |
| +    | 409 Holz (einschließlich Stäbe und Friese für Parkett, nicht zusammengesetzt), entlang einer oder mehrerer Kanten, Enden<br>der Flächen profiliert (gekehlt, genutet, gefedert, gefatzt, abgeschrägt, gefriest, gerundet oder in ähnlicher Weise bearbeitet),<br>auch gehobelt, geschliffen oder an den Enden verbunden | GGED-PF      |
| +    | 4115 Kisten, Kistchen, Verschläge, Trommeln und ähnliche Verpackungsmittel, aus Holz; Kabeltrommeln aus Holz;<br>Flachpaletten, Boxpaletten und andere Ladungsträger, aus Holz; Palettenaufsatzwände aus Holz                                                                                                    | GGED-PF      |
| +    | 4416 00 00 Fässer, Tröge, Bottiche, Kübel und andere Böttcherwaren und Teile davon, aus Holz, einschließlich Fassstäbe                                                                                                    | ) GGD-Typ 🔻  |
| +    | 4113 Bautischler- und Zimmermannsarbeiten, einschließlich Verbundplatten mit Hohlraum-Mittellagen, zusammengesetzte<br>Fußbodenplatten, Schindeln ("shingles" und "shakes"), aus Holz                                                                                                    | GGED-PF      |
| +    | 4419 Tableware and kitchenware, of wood:                                                                                                    | GGED-D       |
| +    | Hölzer mit Einlegearbeit (Intarsien oder Marketerie); Schmuckkassetten, Besteckkästchen und ähnliche Waren, aus Holz;                                                                                                    | GGED-D       |

Abbildung 9: TRACES Menü GGED-Typ und Erzeugnisse auswählen

Stand: 04.04.2022 Erstellen eines Pflanzengesundheitseingangsdokuments (GGED) für Verpackungsholz durch Unternehmen (Einführer oder Verantwortliche für die Ladung)

| Der | Inhalt | des | Feldes  | I.31 | stellt | sich  | danach | wie | folat | dar: | Variante | В |
|-----|--------|-----|---------|------|--------|-------|--------|-----|-------|------|----------|---|
| 201 | minun  | 400 | 1 01000 | 1.01 | 010111 | 01011 | aunaon |     | ioigi | au.  | vananto  | - |

| ● I.31. Holzververpackungsmaterialien                                                                                                    |                                                                          |                                   |                                     |                                                                                                   |                                                                  |
|----------------------------------------------------------------------------------------------------|--------------------------------------------------------------------------|-----------------------------------|-------------------------------------|---------------------------------------------------------------------------------------------------|------------------------------------------------------------------|
|                                                                                                    | + Verpackungsmaterialien hinzufügen                                      | Verpackungsmaterialien ändern     |                                     |                                                                                                   |                                                                  |
|                                                                                                    | Keine Verpackun                                                          | gsmaterialien                     |                                     |                                                                                                   |                                                                  |
|                                                                                                    | Keine Desk                                                               | riptoren                          |                                     |                                                                                                   |                                                                  |
|                                                                                                    |                                                                          |                                   |                                     |                                                                                                   |                                                                  |
| O I.31. Beschreibung der Sendung                                                                                                    |                                                                          |                                   |                                     |                                                                                                   | *                                                                |
|                                                                                                    | + Erzeugnisse hinzufügen                                                 | ✓ Erzeugnisse ändern              |                                     |                                                                                                   |                                                                  |
| 1 44 HOLZ UND HOLZWAREN; HOLZKOHLE<br>445 Kisten, Kistchen, Verschläge, Trommeln ur<br>Kabeltrommeln aus Holz; Flachpaletten, Boxpalette<br>Palettenaufsatzwände aus Holz | nd ähnliche Verpackungsmittel, aus<br>en und andere Ladungsträger, aus i | : Holz;<br>Holz;                  | Entfernen<br>Zwischenan<br>Zwischen | Zeilen löschen<br>Zwischenmenge:<br>azahl an Packstücken:<br>summe Nettogewicht:<br>Nettovolumen: | Zelle hinzufügen +<br>0 Einheiten.<br>0 Packungen.<br>0 .<br>0 . |
| Voreingestellte<br>Gewichtseinheit:                                                                                                    | Voreingestellte<br>Volumeneinheit:                                       | Voreingestellte<br>Mengeneinheit: | ~                                   | Voreing<br>Verpacku<br>* Optionale S                                                              | estellte vingsart:                                               |

Abbildung 10: Feld I.31 Holzverpackungsmaterial als Ware

Ab jetzt kann mit dem Ausfüllen des GGED-PP begonnen werden, wie es in der Anleitung für TRACES Teil I, <u>Erstellen eines Pflanzengesundheitseingangsdokument (GGED) durch Unternehmen</u> ab Punkt 2.3 beschrieben ist. Dies gilt auch für Sendungen, die an einer Kontrollstelle abgefertigt werden sollen.

Damit sind die wesentlichen Elemente für die Anmeldung von Verpackungsholz beschrieben. Die weitere Bearbeitung des GGED muss wie in der Hauptanleitung für Teil 1 erledigt werden.

### 2.3 VPH als Verpackung für Pflanzen und Pflanzenteile (Variante C)

Dieser Punkt wird an dieser Stelle nicht weiter erläutert, weil das VPH bei der Kontrolle der beschaupflichtigen Pflanzen in jedem Fall mitkontrolliert wird. Die Anmeldung erfolgt in Feld I.31, wie es in der Anleitung <u>TRACES Teil I</u> beschrieben wird.

#### 3 Ergänzende Hinweise zum Ausfüllen bestimmter Felder

#### 3.1 Feld I.9: Begleitdokumente (\*)

Dieses Feld ist ein Pflichtfeld. Hier sind Angaben zu den relevanten sendungsbegleitenden Dokumenten zu machen. Weil für VPH kein Pflanzengesundheitszeugnis (PGZ) vorgesehen ist und daher auch nicht vorgelegt werden kann, soll hier mindestens ein Dokument hochgeladen werden,

Stand: 04.04.2022 Erstellen eines Pflanzengesundheitseingangsdokuments (GGED) für Verpackungsholz durch Unternehmen (Einführer oder Verantwortliche für die Ladung) das den Inhalt der Sendung eindeutig beschreibt und mit dem die Sendung eindeutig identifizierbar ist. In der Regel sollte das der Seefrachtbrief (Bill of Lading), der Luftfrachtbrief (Air Waybill) o.ä. sein. Hinweise zu der Anzahl der Verpackungen oder dessen Behandlung sind hilfreich (z.B. ISPM 15 – Bestätigungen). In Abhängigkeit der Anforderungen des PSD bzw. der zuständigen Grenzkontrollstelle (GKS) können weitere Dokumente angefordert werden. Für jedes Dokument ist eine eindeutige Nummer, das Ausstellungsdatum und das ausstellende Land zu benennen. Ein Dokument darf dabei die maximale Größe von 10 MB nicht überschreiten.

| Begleitdokument hinzufügen 🕶         |  |  |  |
|--------------------------------------|--|--|--|
| 🖉 Anhang:                            |  |  |  |
| P Luftfrachtbrief                    |  |  |  |
| Ø Handelsrechnung                    |  |  |  |
| 🖉 Cargo-Manifest                     |  |  |  |
| Kontrollbescheinigung                |  |  |  |
| Pflanzengesundheitszeugnis           |  |  |  |
| Einfuhrbewilligung                   |  |  |  |
| 🖉 Ursprung der Bescheinigung         |  |  |  |
| Ermächtigung (Richtlinie 2008/61/EG) |  |  |  |
| Container-Manifest                   |  |  |  |
| 🖉 Wärmebehandlungsbescheinigung      |  |  |  |
|                                      |  |  |  |
| 🖉 Railway bill                       |  |  |  |
| Zollanmeldung                        |  |  |  |
| Ø Sonstiges                          |  |  |  |
| Prachtbrief                          |  |  |  |
|                                      |  |  |  |

Abbildung 11: Feld I.9 Begleitdokumente hinzufügen

#### 3.2 Feld I.17: Containernummer/Plombennummer

Bitte geben Sie in diesem Feld immer die Containernummer(n) und nach Möglichkeit auch die Plombennummer an, damit die Zollbehörden das GGED-PP nach Freigabe durch den Pflanzenschutzdienst der Sendung zuordnen können.

| Containemummen/Piombennummer                                                              |               |                    | ۷ |
|-------------------------------------------------------------------------------------------|---------------|--------------------|---|
| Containemummer                                                                            | Plombennummer | Amtliche Plombe    | × |
|                                                                                           |               | Amtliche<br>Plombe | - |
| Format: ABC[U or J or Z]1234567 = 3 letters, then either U or J or Z, then 7 numbers      |               |                    |   |
| Letzte Einträge mit Plomben-/Containernummern ausfüllen, um eine neue Zeile hinzuzufügen. |               |                    |   |
|                                                                                           |               |                    |   |

Abbildung 12: Feld I.17 Containernummer/Plombennummer

Stand: 04.04.2022

147 Cantainarnummarl